## 1. 初めてログインするとき

- 初めて「医療費と給付金支給額」にログインするときには、本人確認情報等の入力が必要です。
  - (令和4年7月以前にログインしたことのある方が、
  - 令和4年8月丨日以降初めてログインする際にも必要になります。)

<手順概要>

- Ⅰ. すこやかサポートplusにログインし「医療費と給付金支給額」を選択
- 2. 本人確認画面で保険者番号(※)および生年月日を入力
- 3. 通知用メールアドレスの登録・通知メール設定

※「保険者番号」について

健康保険証の左下に記載されている8桁の番号です。 保険証の番号、社員番号等とは異なりますのでご留意ください。 ・現役社員の方、任意継続被保険者の方→「06|33946」 ・特例退職被保険者の方→「63|33946」

1~3の詳細については次ページ以降をご参照ください。

1. すこやかサポートplusにログインし「医療費と給付金支給額」を選択

①すこやかサポートplusにログインします。
 ログイン方法(ID・パスワードなど)は従来と変更ありません。
 ※一定期間以上ログインがなかった等でパスワードの変更を求められた場合は
 従来通りの方法で変更をお願いいたします。

②「医療費と給付金支給額」をクリックします。

|                                                   | <b>う</b> すこやか                                              | サポートPlus                                        |                                                                |
|---------------------------------------------------|------------------------------------------------------------|-------------------------------------------------|----------------------------------------------------------------|
|                                                   | 未読コメント <u>0件</u>                                           |                                                 |                                                                |
| 現役社員向け                                            | 家族・任継・特退向け                                                 | 各種情報                                            | ID、パスワードの管理                                                    |
| 社員健診の予約<br>(確認・変更)<br>社員向け定期健康<br>診断の予約はこち<br>うから | 健康診断の結果を見る<br>ログインしたユー<br>ザーIDの方の健康<br>診断結果を見るこ<br>とができます。 | あなたへのコメントを<br>見る<br>健康にかかわる大<br>い。ぜひご覧くだ<br>さい。 | 医療費と給付金支給額<br>医療費やジェネリ<br>ック医薬品の情<br>報、給付金の支給<br>額はこちらから確<br>認 |
|                                                   |                                                            | こちに                                             | らをクリックします。                                                     |

# 2.本人確認画面で保険者番号および生年月日を入力\_①②

①本人確認画面が表示されます。

|                                                                               |                                                                                                    | 2022年07月26日     |
|-------------------------------------------------------------------------------|----------------------------------------------------------------------------------------------------|-----------------|
| KQSMQ.Web                                                                     | F                                                                                                    | 本アイ・ビー・エム健康保険組合 |
| 本人確認画面                                                                        |                                                                                                    |                 |
| 健康保険証の下段に記載されている8桁の保険者番<br>また、当システムを利用される場合、注意事項・兌<br>下記の注意事項・免責事項・セキュリティポリシー | 号(一般「06XXXXXX」、または特遇「63XXXXXXI」から始まる番号)と生年月日を入力してください。(保険者番号は記号番号ではありません)<br>唐事項・セキュリティポリシー等に同意していただく必要があります。<br>等をお読みいただき、同意いただける場合は、「同意する」にチェックし、確認ボタンをクリックしてください。                        |                 |
|                                                                               | <b>叙除者册号</b>                                                                                                    |                 |
|                                                                               | 生年月日<br>(入力例:19790822)                                                                                                    |                 |
|                                                                               | 注意事項・免責事項・セキュリティボリシー等                                                                                                    |                 |
|                                                                               | KOSMO Communication Web 利用規約                                                                                                    | ^               |
|                                                                               | 第1条(目的)<br>KOSMO Communication Web 利用規約(以下「本規約」といいます。)は、お客様がKOSMO Communication Web(以下「本サービス」といいます。)を利用するうえでお客様に守っていただく事項およびお客様が加入している当健康保険組合(以下「健康保険組合」といいます。)の責任その他の必要事項について定めることを目的とします。 | A Line          |
|                                                                               | 第2条(定義)<br>本規約に用いる用語の定義は、次のとおりです。                                                                                                    | VSL SE          |
|                                                                               | ○同意する ●同意しない                                                                                                    | Sector Autom    |
|                                                                               | 確認                                                                                                    |                 |

②必要事項を入力します。

・保険者番号

「06133946」又は「63133946」です。詳しくは次ページをご参照ください。

・生年月日

西暦8桁(例:1981年4月3日生まれ→19810403)

#### 2. 本人確認画面で保険者番号および生年月日を入力\_補足・保険者番号

- 「保険者番号」は健康保険証の左下に記載されている8桁の番号です。 保険証の番号、社員番号等とは異なりますのでご留意ください。
  - ・現役社員の方、任意継続被保険者の方→「06133946」
  - ・特例退職被保険者の方→「63|33946」

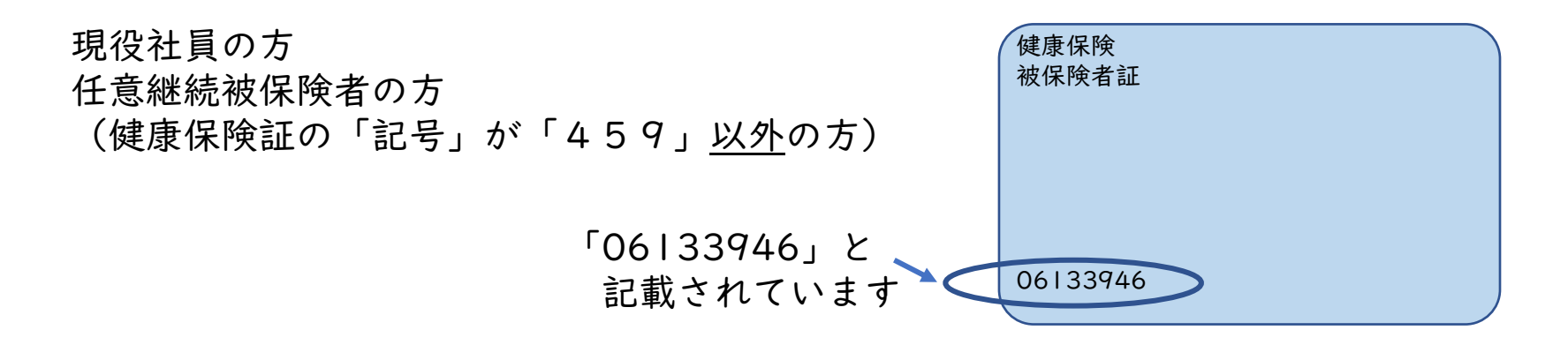

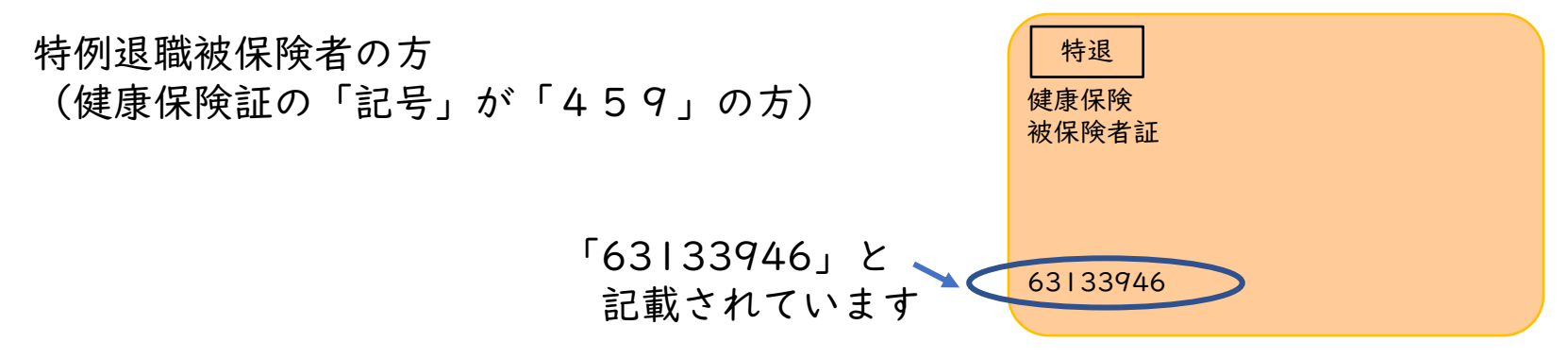

#### 2. 本人確認画面で保険者番号および生年月日を入力\_③

③注意事項・免責事項・セキュリティポリシー等をご確認の上 「同意する」にチェックを入れ、「確認」をクリックします。

| 保険者番号                                                                                                  | 06133946                                            |                                                       |
|----------------------------------------------------------------------------------------------------|-----------------------------------------------------|-------------------------------------------------------|
| 生年月日<br>(入力例:19790822)                                                                                 | 19810403                                            |                                                       |
| 注                                                                                                    | 意事項・免責事項・セキュリティポリシー等                                |                                                       |
| к                                                                                                    | OSMO Communication Web 利用規約                         | ^                                                     |
| 第1条(目的)<br>KOSMO Communication Web 利用規約(以下「本利<br>ます。)を利用するうえでお客様に守っていただく事項<br>の他の必要事項について定めることを目的とします。 | 見約」といいます。)は、お客様がKOSMO Con<br>およびお客様が加入している当健康保険組合(♪ | nmunication Web(以下「本サービス」といい<br>以下「健康保険組合」といいます。)の責任そ |
| 第2条(定義)<br>本規約に用いる用語の定義は、次のとおりです。                                                                      |                                                     | ~                                                     |
|                                                                                                    | ●同意する○同意しない                                         |                                                       |
|                                                                                                    | 確認                                                  |                                                       |

## 3. 通知用メールアドレスの登録・通知メール設定\_①②③

①個人情報入力画面が表示されます。

| KQSMO Web                                                 |                                                       |                   | 日本アイ・ビー・エム健康保険組合                      |
|-----------------------------------------------------------|-------------------------------------------------------|-------------------|---------------------------------------|
| 個人情報入力画面                                                  |                                                       |                   |                                       |
| 医療費通知等の更新メールを受信する「メールアドレ<br>メール受信設定をしている場合、「kosmoweb.jp」; | マス(任意)」 を入力し、入力内容確認ボタンをクリ<br>からのメールを受信できるよう設定を変更してくださ | リックしてください。<br>さい。 |                                       |
|                                                           | メールアドレス (必須)                                          | ibmxxxx@bb.co.jp  |                                       |
|                                                           | 通知情報                                                  | 通知情報更新時のメール通知     |                                       |
|                                                           | 医療費通知                                                 | ●必要 ○不要           |                                       |
|                                                           |                                                       | 入力内容確認            |                                       |
|                                                           |                                                       |                   | a start land                          |
|                                                           |                                                       |                   |                                       |
|                                                           |                                                       | he was            |                                       |
|                                                           |                                                       | T.                |                                       |
| <u>は意事項・免責事項・セキュリティポリシー等</u>                              |                                                       |                   | 1 1 1 1 1 1 1 1 1 1 1 1 1 1 1 1 1 1 1 |
| Copyright © Daiwa Institute of Research Ltd. All          | Rights Reserved.                                      |                   |                                       |

#### ②必要事項を入力・選択してください。

・メールアドレス

登録いただいたメールアドレスに医療費通知等更新のお知らせをお送りします。 (更新のお知らせが不要な場合、「通知情報」で「不要」をご選択ください。)

·通知情報

医療費通知等更新のお知らせメール送信を希望される場合は「必要」をご選択 ください。

※医療費通知情報の更新時にメールをお送りいたします。

③「入力内容確認」をクリックしてください。

## 3. 通知用メールアドレスの登録・通知メール設定\_④⑤

#### ④入力内容確認画面が表示されます。

| 力確認画面 |              |                                                                                                    |                                                                                                    |
|-------|--------------|----------------------------------------------------------------------------------------------------|----------------------------------------------------------------------------------------------------|
|       | 入力内容を        | 認し、問題なければ実行ボタンを押してください。                                                                                                    |                                                                                                    |
|       | メールアドレス (必須) | ibmxxxx@bb.co.jp                                                                                                    |                                                                                                    |
|       | 通知情報         | 通知情報更新時のメール通知                                                                                                    |                                                                                                    |
|       | 医療費通知        | 必要                                                                                                    |                                                                                                    |
|       |              | 実行 反る                                                                                                    |                                                                                                    |
|       |              | T. I. I. I. I. I. I. I. I. I. I. I. I. I.                                                                                                    | stall Car                                                                                                    |
|       |              | han state                                                                                                    |                                                                                                    |
|       |              |                                                                                                    | the same                                                                                                    |
|       |              |                                                                                                    |                                                                                                    |
|       |              | and the second second sec | A STORAGE AND A STORAGE AND A |

## ⑤入力内容を確認の上「実行」をクリックしてください。

#### 3. 通知用メールアドレスの登録・通知メール設定\_⑥⑦

#### ⑥オンラインサインアップ完了画面が表示されます。

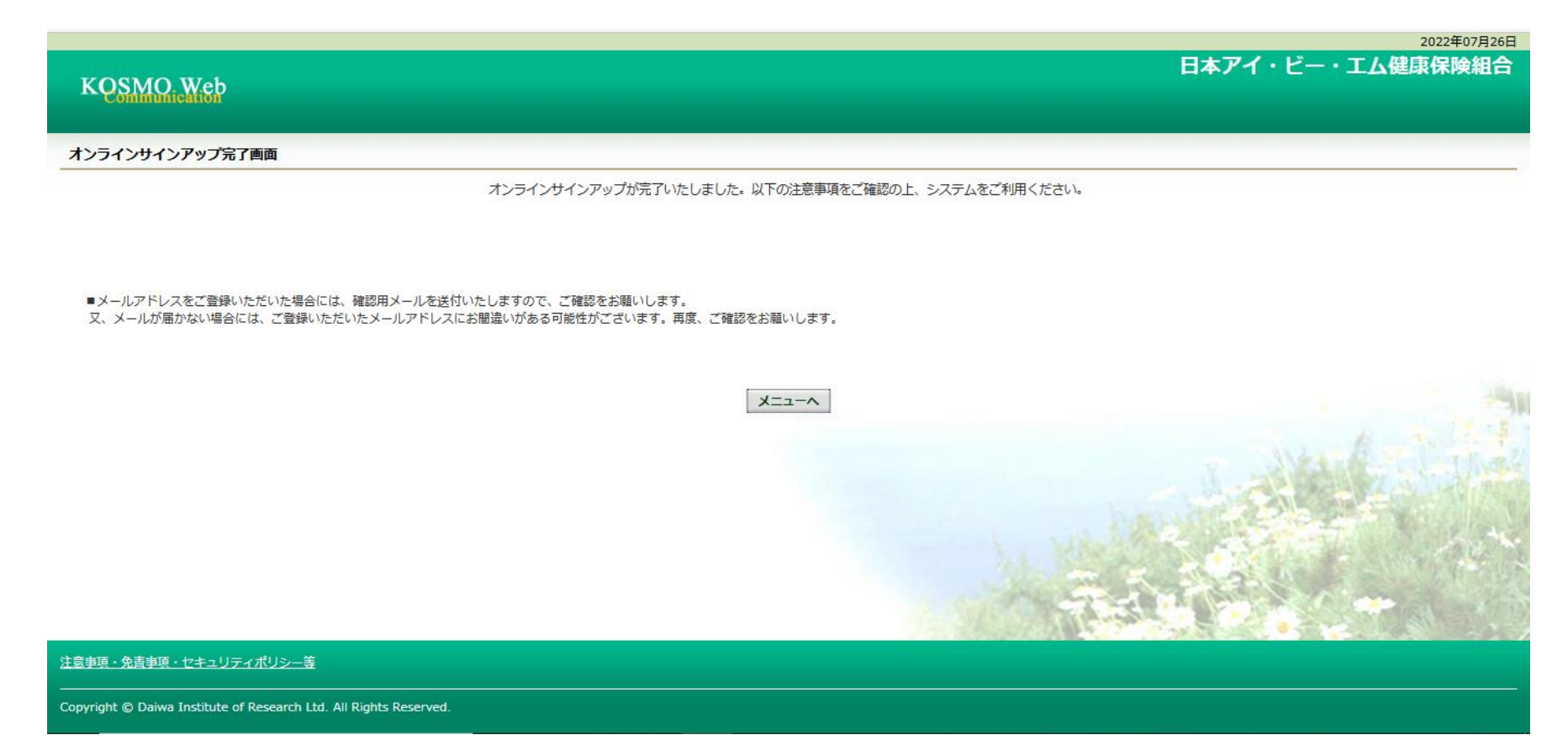

⑦「メニューへ」をクリックすると
 医療費通知等確認システム(KOSMO Communication Web)の
 トップページに移動します。

#### 3. 通知用メールアドレスの登録・通知メール設定\_トップ画面

<医療費通知等確認システム(KOSMO Communication Web )トップページ>

| KQSMO Wet                                                                                        |                                                                                     | 日本アイ・ビー・エム健康保険組合<br>医療夏速知辛に開するお問いらわせは、<br>当税保知ら100円「Mebtでのお問いらわせ」より<br>ご連絡いただをますようお願いいたします。<br>-https://www.100mgankenpo.com/inguiry/agreement_check.php                                                                                                    |
|--------------------------------------------------------------------------------------------------|-------------------------------------------------------------------------------------|----------------------------------------------------------------------------------------------------|
| トップ 通知情報照会 個人                                                                                    | 情報管理 医病費控除用通知                                                                       |                                                                                                    |
| <ul> <li>メインメニュー画面</li> <li>医療質控除用通知は令</li> <li>晩作マニュアルを日本<br/>(https://www.ibmjapani</li> </ul> | 和5年1月初旬より閲覧可能です。<br>アイ・ビー・エム機賃保険組合い「よくあ<br>empo.jp/asp/faq/faq.asp?articleid=12464& | るご質問」内に掲載しておりますので、通査ご参照ください。<br>categoryId=11)                                                                                                    |
|                                                                                                  | ة-د_ــــــــــــــــــــــــــــــــــــ                                            | 選択してください。<br>日本語言語: (1995年) (1995年) (1995 |
| ※医瞭費控除用通知(e-                                                                                     | Tax向け)メニュー利用時の注意事項                                                                  |                                                                                                    |
| <u>注意事項・免責事項・セキ</u>                                                                              | <u>ュリティポリシー等</u>                                                                    |                                                                                                    |

KOSMOWeb管理者(webmaster@kosmoweb.jp)より 「KOSMO Communication Webへようこそ」というタイトルのメールが届きます。 あわせてご確認ください。